# TUTORIAL SOFTWARE

# GELATO CREATOR

**DIEGO CELOTTO** 

# TUTORIAL SOFTWARE "GELATO CREATOR"

#### INTRODUZIONE

Conoscere il Gelato, quello che si va ad esporre e commercializzare a una Temperatura X, e che presenta determinati valori di Overrun, Punto di Congelamento, Ghiaccio, Asciuttezza e Indice di Cremosità, è di FONDAMENTALE IMPORTANZA.

Questo breve TUTORIAL vi guiderà ad utilizzare al meglio GELATO CREATOR, un software olistico per l'Analisi e la Progettazione di un Gelato. Procediamo con ordine.

Identificare una Ricetta per Gelato, con Overrun e Temperatura definiti, avente una ben specifica Struttura di Consistenza e Cremosità, sarà il nostro target, l'obiettivo che ci prefiggiamo raggiungere.

La domanda è "come fare"?

Perché determinare una "struttura, consistente e cremosa" di un Prodotto Alimentare, qual'è il Gelato, in base a valori nutrizionali di Zuccheri, Grassi e Proteine, è quanto di più inattendibile e sbagliato possibile, dato che non esiste nessuna legge o equazione scientifica che mette in collegamento "nutrizione" a "struttura".

Tutte le combinazioni Z-G-P formulate sono dovute al caso o a prove di laboratorio (comunque non replicabili) ripetute migliaia di volte, con un eccessivo dispendio economico.

Si è pensato, quindi, di fornire una metodologia esclusiva per realizzare una Ricetta per Gelato, basata sia sulle conoscenze scientifiche che sulla pratica di migliaia di formulazioni (artigianali e industriali), tutte rispondenti al target fissato. I parametri scelti per questo "sistema scientifico" da applicare al Gelato sono: Punto di Congelamento (°C), Ghiaccio (%), Asciuttezza (%) e Indice di Cremosità, in relazione alla Temperatura e Overrun del Gelato in esame.

Poiché "Punto di Congelamento" e "Ghiaccio" sono parti integrali delle altre 2 variabili, Asciuttezza e Indice di Cremosità, prenderemo in esame solo queste ultime. Esamineremo due procedure di progettazione.

La prima sarà quella di progettare una Ricetta per Gelato "ex-novo", senza nessun vincolo dei parametri Asciuttezza e Indice di Cremosità.

L'altra procedura sarà quella di progettare una Ricetta per Gelato basandoci su un Gelato con una determinata Struttura di Consistenza e Cremosità, per una sua riproduzione (Gelato "replica").

## PROGETTAZIONE DI UNA RICETTA PER GELATO "EX-NOVO"

Le prime indicazioni da fornire al software riguardano l'Overrun e la Temperatura Gelato (in MODALITA' TARGET).

Per l'Overrun indichiamo il valore dai "dati storici" del freezer che utilizziamo per la mantecazione della Mix-Gelato, mentre la Temperatura Gelato sarà pari alla temperatura del Gelato (o alla temperatura della vetrina dove sarà esposto). Per questo esempio poniamo Overrun (%) = 30,00 e Temperatura Gelato (°C) = -13,00.

Avremo, quindi:

| 10                            | 5101510                                                                                                    |             |                             |       | ATTIVA                |            |         |
|-------------------------------|----------------------------------------------------------------------------------------------------|-------------|-----------------------------|-------|-----------------------|------------|---------|
| PRODOTTO                      | Pz g                                                                                                    |             | TARGET                      |       |                       | 1          | V       |
| 1                             |                                                                                                    |             |                             |       |                       |            | 0       |
| 2                             |                                                                                                    |             | Overrun                     | %     | <mark>30,00</mark> <= | 1          |         |
| 3                             |                                                                                                    |             | Temperatura Gelato          | °C    | -13,00 <=             |            |         |
| 4                             |                                                                                                    |             |                             |       |                       | <b></b> ,  | 0       |
| 5                             |                                                                                                    |             | Asciuttezza                 | %     | 0,00 <=               | R          | •       |
| 6                             |                                                                                                    |             | Indice di Cremosità         |       | 0,00 <=               |            |         |
| 7                             |                                                                                                    |             |                             |       |                       |            | -       |
| 8                             |                                                                                                    |             |                             |       | -                     | (1111)     | -       |
| 9                             |                                                                                                    |             | ANALISI                     |       |                       | 🗧 🗧        | F       |
| 10                            |                                                                                                    |             |                             |       |                       |            |         |
| 11                            |                                                                                                    |             | Punto di Congelamento       | °C    | 0,00                  |            |         |
| 12                            |                                                                                                    |             |                             |       |                       | MIX        | MI      |
| 13                            |                                                                                                    |             | Asciuttezza [Ghiaccio=0,00] | %     | 0,00                  | o man      |         |
| 14                            |                                                                                                    |             | Indice di Cremosità         |       | 0,00                  |            |         |
| 15                            |                                                                                                    | _           |                             |       |                       | $\wedge$   | -       |
| 16 Destrosio                  | And a second second sec |             | Zuccheri                    | %     | 0,00                  | $\bigcirc$ |         |
| 17 Fibre                      |                                                                                                    | 12.0        | Grassi                      | %     | 0,00                  |            |         |
| 18                            |                                                                                                    |             | Solidi Magri del Latte      | %     | 0,00                  |            |         |
| A Acqua                       |                                                                                                    | a la anna i | Solidi Totali               | %     | 0,00                  |            | U       |
|                               | 0,000 1000,000                                                                                                    |             | Acqua Totale                | %     | 0,00                  |            |         |
| GELATO CREATOR © ARTICAGEL.IT | S                                                                                                    |             | GELATO CREATOR © ARTICAGE   | L.IT  |                       | 100        | + +     |
|                               | 1000                                                                                                    |             | PRODOTTO                    |       |                       |            | 125 150 |
|                               |                                                                                                    |             | PARAMETRI SENSOF            | RIALI |                       |            |         |
|                               |                                                                                                    |             |                             |       |                       |            |         |
|                               |                                                                                                    |             | Freddezza [AQ=0,00 kJ]      |       | 0,00                  |            |         |

0,00

Dolcezza Percepita [DR=0,00]

Per i 2 parametri Asciuttezza e Indice di Cremosità (sempre in MODALITA' TARGET) indichiamo dei valori medi (rispettivamente 80,50 e 60,00):

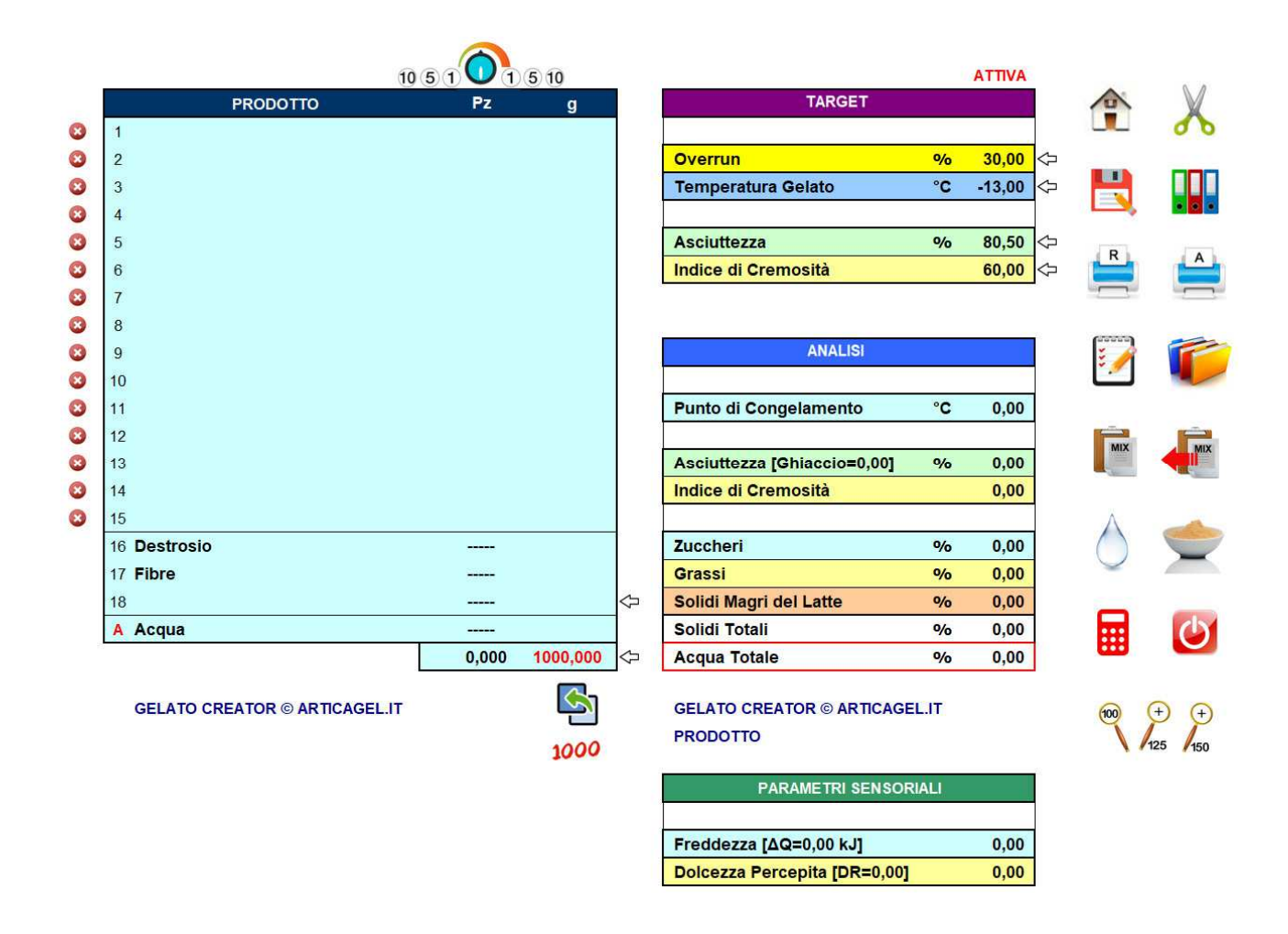

Dopo aver inserito il nome del Prodotto che stiamo progettando (BASE BIANCA), possiamo, quindi, inserire gli Ingredienti della Ricetta (quelli che riteniamo scegliere).

GELATO CREATOR provvederà a stabilire e inserire, in automatico, le

Quantità di ogni singolo Ingrediente scelto.

Per modificare ogni Quantità si può agire sulla colonna "potenziometro" (Pz) inserendo un qualsiasi valore numerico, e aumentando o diminuendo di 1, 5 o 10 unità ogni valore inserito.

Abbiamo, allora:

| 1                             | 051 <b>0</b> 1 | (5) 10   |                             |         | ATTIVA                |            |    |
|-------------------------------|----------------|----------|-----------------------------|---------|-----------------------|------------|----|
| BASE BIANCA                   | Pz             | g        | TARGET                      |         |                       | 1          |    |
| 1 Latte intero                | 55,000         | 442,467  |                             |         |                       |            |    |
| 2 Latte magro (polvere)       | 6,000          | 48,269   | Overrun                     | %       | <mark>30,00</mark> <= | 1          |    |
| 3 Burro                       | 10,000         | 80,449   | Temperatura Gelato          | °C      | -13,00 <=             | . 💾        |    |
| 4 Panna di Latte (35% grassi) | 5,000          | 40,224   |                             |         |                       |            |    |
| 5                             |                |          | Asciuttezza                 | %       | 80,50 <=              | R          |    |
| 6                             |                |          | Indice di Cremosità         |         | <mark>60,00</mark> <≒ |            |    |
| 7                             |                |          |                             |         |                       | - <u> </u> |    |
| 8                             |                |          |                             |         |                       | (37373)    |    |
| 9                             |                |          | ANALISI                     |         |                       | ž 🥖        |    |
| 0                             |                |          |                             | 241175  |                       |            |    |
| 11                            |                |          | Punto di Congelamento       | °C      | -3,55                 |            |    |
| 12                            |                |          |                             |         |                       | MIX        |    |
| 13                            |                |          | Asciuttezza [Ghiaccio=050]  | %       | 80,45                 |            |    |
| 4                             |                |          | Indice di Cremosità         |         | 59,72                 |            |    |
|                               |                |          |                             | (LEASE) |                       | $\wedge$   |    |
| le Destrosio                  |                | 144,418  | Zuccheri                    | %       | 14,44                 | $\bigcirc$ |    |
| 17 Fibre                      |                | 48,659   | Grassi                      | %       | 9,76                  |            |    |
| 8                             |                | ****     | Solidi Magri del Latte      | %       | 8,73                  |            |    |
| A Acqua                       |                | 195,515  | Solidi Totali               | %       | 37,83                 |            |    |
|                               | 76,000         | 1000,000 | Acqua Totale                | %       | 62,17                 |            |    |
|                               |                |          | GELATO CREATOR © ARTICAG    | FLIT    |                       |            | (  |
| GELATO CREATOR & ARTICAGEL.IT |                |          | BASE BIANCA                 |         |                       | 100        | 1  |
|                               |                | 1000     | BASE BIANCA                 |         |                       |            | 12 |
|                               |                |          | PARAMETRI SENSO             | RIALI   |                       |            |    |
|                               |                |          | Freddezza [ΔQ=000 kJ]       |         | 0,00                  |            |    |
|                               |                |          | Dolcezza Percepita (DR=000) | 1       | 0.00                  |            |    |

Per salvare la Ricetta in Appunti cliccare su

Andiamo, poi, in MODALITA' ANALISI cliccando su

| AN | 4    |  |
|----|------|--|
|    | 1.72 |  |

Infine, cliccare su 🚛 per richiamare la Ricetta salvata.

In questa modalità sarà possibile effettuare tutti i possibili inserimenti (o

cancellazioni) di altri Ingredienti (ad esempio, Inulina (polvere) al posto di Fibre), e

modificare le Quantità inserite automaticamente dal software in MODALITA'

#### TARGET.

Abbiamo, in conclusione:

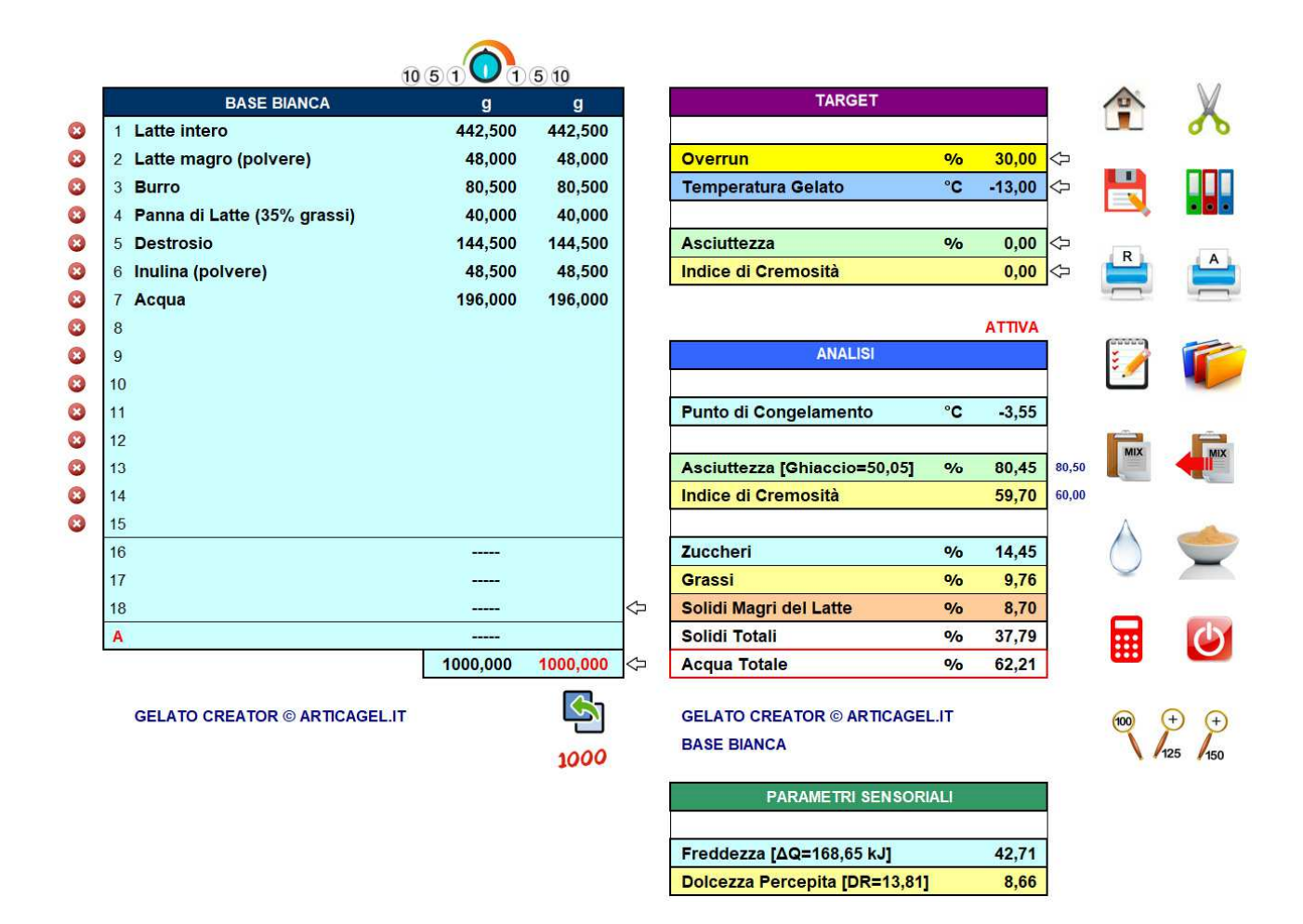

Se il Gelato, dopo la mantecazione, presenta una struttura poco consistente e troppo cremosa, impostare un'Asciuttezza di mezzo punto superiore alla media (81,00) e un Indice di Cremosità di mezzo punto inferiore alla media (59,50) e ripetere di nuovo tutta la procedura. E così via fino ad ottenere il nostro target. Se, invece, il Gelato, dopo la mantecazione, si presenta troppo consistente e poco cremoso, impostare un'Asciuttezza mezzo punto inferiore alla media (80,00) e un Indice di Cremosità di mezzo punto superiore alla media (60,50) e ripetere di nuovo tutta la procedura. E così via fino ad ottenere il nostro target.

#### PROGETTAZIONE DI UNA RICETTA PER GELATO "REPLICA"

In questo caso, le prime indicazioni da fornire al software riguardano l'Overrun e la Temperatura Gelato (in MODALITA' TARGET).

Per questo esempio, poniamo Overrun (%) = 35,00 e Temperatura Gelato (°C) = -13,00.

Andiamo in MODALITA' ANALISI cliccando su

e inserendo Nome, Ingredienti e Quantità della Ricetta per Gelato di cui vogliamo replicare la struttura di consistenza e cremosità:

ANALISI

6

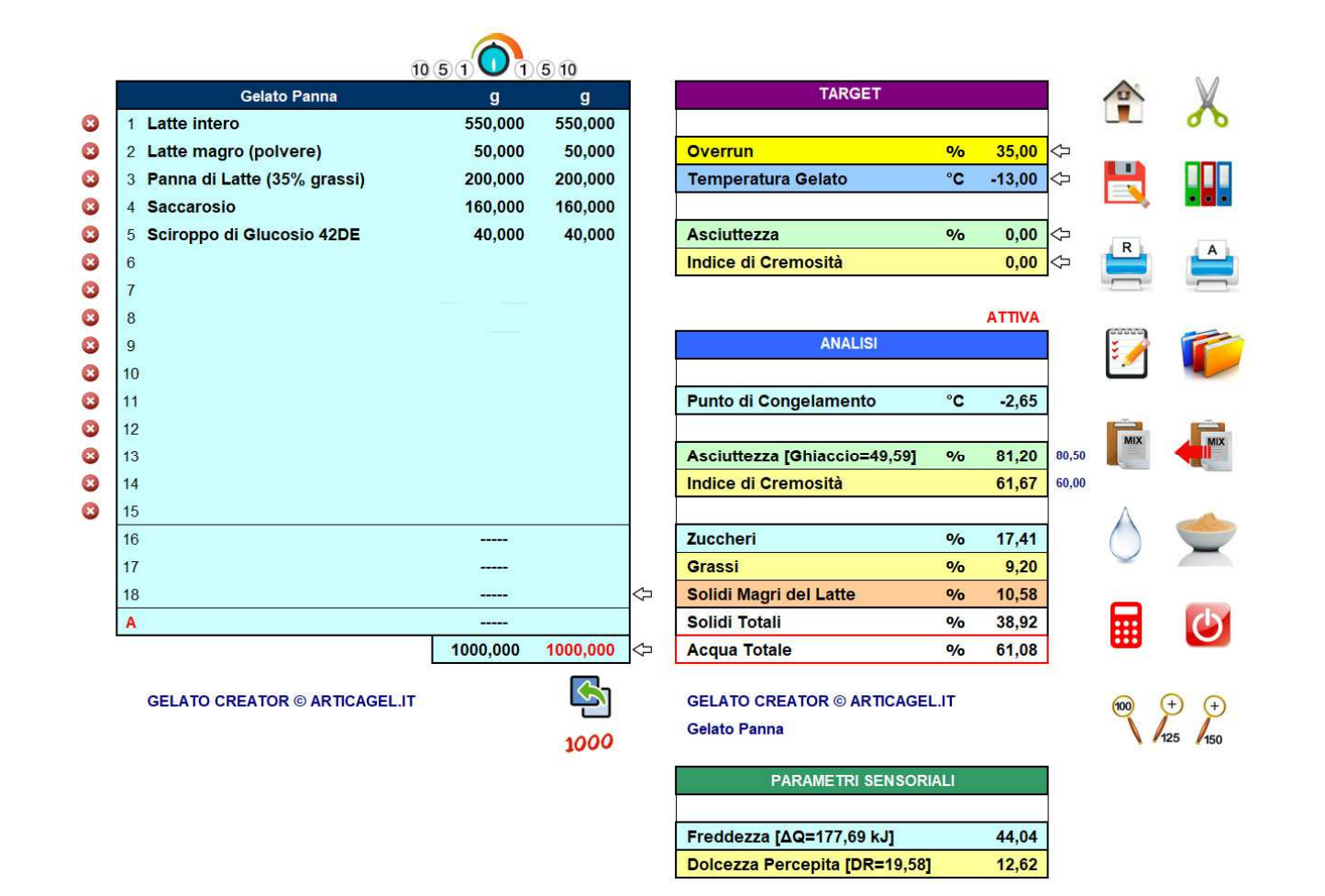

I valori di Asciuttezza e Indice di Cremosità determinati dal software per questo

Gelato Panna sono rispettivamente 81,20 e 61,67.

Andiamo, poi, in MODALITA' TARGET cliccando su

Inseriamo in Asciuttezza e Indice di Cremosità i valori per il Gelato Panna determinati (81,20 e 61,67), e, poi, gli Ingredienti della Ricetta che riteniamo scegliere.

GELATO CREATOR provvederà a stabilire e inserire, in automatico, le

Quantità di ogni singolo Ingrediente scelto.

Per modificare ogni Quantità si può agire sulla colonna "potenziometro" (Pz) inserendo un qualsiasi valore numerico, e aumentando o diminuendo di 1, 5 o 10 unità ogni valore inserito.

Abbiamo, allora:

TARGET

| 10                            | 5101          | (5) 10   |            |                                          |       | ATTIVA  |      |         | 12 17 20 |
|-------------------------------|---------------|----------|------------|------------------------------------------|-------|---------|------|---------|----------|
| Gelato Panna                  | Pz            | g        |            | TARGET                                   |       |         | 1    | 1       | V        |
| 1 Latte intero                | 65,000        | 608,509  |            |                                          |       |         |      |         | 0        |
| 2 Latte magro (polvere)       | 5,000         | 46,808   |            | Overrun                                  | %     | 35,00 < | -    |         |          |
| 3 Burro                       | 9,000         | 84,255   |            | Temperatura Gelato                       | °C    | -13,00  | - 📙  | 4       |          |
| 4 Saccarosio                  |               | 112,340  |            |                                          |       |         |      | -       |          |
| 5                             |               |          |            | Asciuttezza                              | %     | 81,20   | -    | D       |          |
| 6                             |               |          |            | Indice di Cremosità                      |       | 61,67   | - 崖  |         | A        |
| 7                             |               |          |            |                                          |       |         | 1000 | _       |          |
| 8                             |               |          |            |                                          |       |         | 65   |         |          |
| 9                             |               |          |            | ANALISI                                  |       |         | 111  | 1       | F        |
| 10                            |               |          |            |                                          |       |         |      |         |          |
| 11                            |               |          |            | Punto di Congelamento                    | °C    | -2,64   |      |         |          |
| 12                            |               |          |            |                                          |       |         |      | MIX     | MIX      |
| 13                            |               |          |            | Asciuttezza [Ghiaccio=050]               | %     | 81,21   |      |         |          |
| 14                            |               |          |            | Indice di Cremosità                      |       | 61,40   |      |         |          |
| 15                            |               |          |            |                                          |       |         | /    | $\land$ | -        |
| 16 Destrosio                  |               | 36,628   |            | Zuccheri                                 | %     | 14,90   | (    |         |          |
| 17 Fibre                      | 1 <del></del> | 47,627   |            | Grassi                                   | %     | 9,31    |      |         |          |
| 18                            |               |          | $\Diamond$ | Solidi Magri del Latte                   | %     | 9,76    |      |         | -        |
| A Acqua                       |               | 63,832   |            | Solidi Totali                            | %     | 38,77   |      |         | C        |
|                               | 79,000        | 1000,000 | $\Diamond$ | Acqua Totale                             | %     | 61,23   |      |         |          |
| GELATO CREATOR © ARTICAGEL.IT |               | 1000     |            | GELATO CREATOR © ARTICAG<br>Gelato Panna | EL.IT |         | (    | 0       | + +      |
|                               |               | 1000     |            | PARAMETRI SENSO                          | RIALI |         |      |         |          |
|                               |               |          |            | Freddezza [ΔQ=000 kJ]                    |       | 0,00    |      |         |          |
|                               |               |          |            | Dolcezza Percepita [DR=000]              |       | 0,00    |      |         |          |

Per salvare la Ricetta in Appunti cliccare su

|  | 1 | 19 |
|--|---|----|
|  |   |    |
|  |   |    |
|  |   |    |

Andiamo, poi, in MODALITA' ANALISI cliccando su Infine, cliccare su per richiamare la Ricetta salvata.

ANALISI

In questa modalità sarà possibile effettuare tutti i possibili inserimenti (o

cancellazioni) di altri Ingredienti (ad esempio, Inulina (polvere) al posto di Fibre), e

modificare le Quantità inserite automaticamente dal software in MODALITA'

### TARGET.

Abbiamo, in conclusione:

| Gelato Panna                  | q        | q        | TARGET                       |      |        | 1                       | 1   |
|-------------------------------|----------|----------|------------------------------|------|--------|-------------------------|-----|
| _atte intero                  | 608,500  | 608,500  |                              |      |        |                         |     |
| ₋atte magro (polvere)         | 47,000   | 47,000   | Overrun                      | %    | 35,00  | $\Diamond$              |     |
| Burro                         | 84,000   | 84,000   | Temperatura Gelato           | °C   | -13,00 | $\Diamond$              |     |
| Saccarosio                    | 112,000  | 112,000  |                              |      |        | 6                       |     |
| Destrosio                     | 37,000   | 37,000   | Asciuttezza                  | %    | 0,00   | $\Diamond$              | D   |
| nulina (polvere)              | 47,500   | 47,500   | Indice di Cremosità          |      | 0,00   | $\overline{\mathbf{v}}$ | R   |
| Acqua                         | 64,000   | 64,000   | 2 <b></b>                    |      |        |                         | _   |
|                               |          |          |                              |      | ATTIVA |                         | -   |
|                               |          |          | ANALISI                      |      |        |                         |     |
|                               |          |          |                              |      |        |                         | - / |
|                               |          |          | Punto di Congelamento        | °C   | -2,65  |                         |     |
|                               |          |          |                              |      |        | ÷                       | MD  |
|                               |          |          | Asciuttezza [Ghiaccio=49,73] | %    | 81,20  | 81,20                   |     |
|                               |          |          | Indice di Cremosità          |      | 61,39  | 61,67                   |     |
|                               |          |          |                              |      |        |                         | Δ   |
|                               |          |          | Zuccheri                     | %    | 14,90  |                         | ()  |
|                               |          |          | Grassi                       | %    | 9,29   |                         | Y   |
|                               |          |          | □ Solidi Magri del Latte     | %    | 9,77   |                         | -   |
|                               |          |          | Solidi Totali                | %    | 38,76  |                         | ::: |
|                               | 1000,000 | 1000,000 | ⊐ Acqua Totale               | %    | 61,24  |                         |     |
| GELATO CREATOR © ARTICAGEL.IT |          | S        | GELATO CREATOR © ARTICAGEL   | .IT  |        |                         | 100 |
|                               |          | 1000     | Gelato Panna                 |      |        |                         |     |
|                               |          |          |                              | A1 1 |        |                         |     |

Freddezza [ΔQ=178,16 kJ] Dolcezza Percepita [DR=16,74]

# Diego Celotto

www.articagel.it

43,77 10,52